# **INFORMATION BULLETIN**

#### Generate and Retrieve Security Manager Report Logs

| Applies to the Following Products | Prepared For                             |  |
|-----------------------------------|------------------------------------------|--|
| Christie IMB-S2                   | External Customers<br>Christie Personnel |  |

On Christie IMB-S2 Main Software versions 1.0 and later, an Operation Time Out error message appears when generating large security manager (SM) report log files. This document provides a procedure for successfully generating and retrieving a SM report log file.

## Resolution

- 1. Insert a USB flash drive in the USB port on the side of the touch panel controller (TPC).
- 2. Tap Menu > Christie > Logs.
- 3. Select a log start date in the From list.
- 4. Select a log end date in the **To** list.
- 5. Select **SM Report** in the **Type** list.
- 6. Tap Download. It can take 30 minutes or longer to generate a large SM report log file.

If the Operation Time Out error message appears, the SM report log file is still generated. Click **OK** to close the error message.

- 7. Open a web browser.
- 8. In the address field enter <u>http://<ip\_address>/web/logs/</u> where <ip\_address> is the IP address of the projector in which the Christie IMB is installed. Press **Enter**.
- 9. Click the report on the Index of/web/logs screen that begins with the prefix logSM.

It can take 30 minutes or longer to generate a large SM report log file. If the file is still being generated, the value in the **Size** column continues to increase.

#### Index of /web/logs

|   | Name                    | Last modified     | <u>Size</u> | Description |
|---|-------------------------|-------------------|-------------|-------------|
| ٩ | Parent Directory        |                   | _           |             |
| Ð | logSM1376491884862.zip  | 14-Aug-2013 10:51 | 828         |             |
| 1 | logSM51376491887057.zip | 14-Aug-2013 10:51 | 128         |             |

Apache/2.2.15 (Linux/SUSE) Server at 192.868.230.11 Port 80

### **Technical Support**

North and South America: +1-800-221-8025 or tech-support@christiedigital.com

Europe, Middle East, and Africa: +44 (0) 1189 778111 or techsupport-emea@christiedigital.com

Asia Pacific: <a href="mailto:tech-asia@christiedigital.com">tech-asia@christiedigital.com</a>